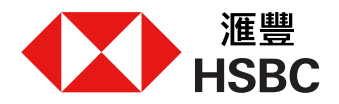

如何透過香港滙豐流動理財應用程式3步輕鬆查閱平均「全面理財總值」 進入香港滙豐流動理財應用程式首頁:

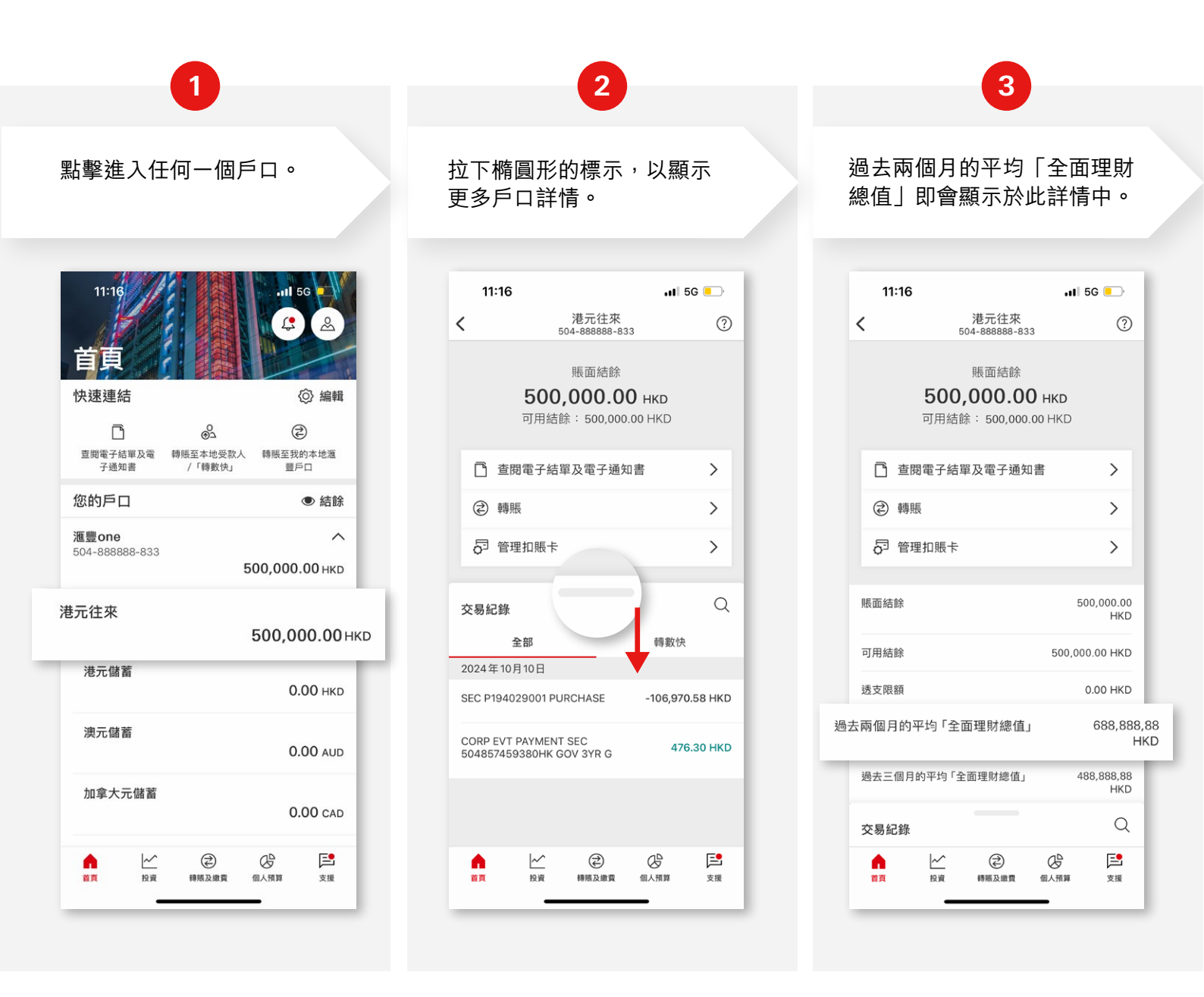